# 遺失物管理プログラム利用者マニュアル

## 平成 19 年 11月 9日

## 目次

| 1. | 動作条件2  |                  |  |  |  |
|----|--------|------------------|--|--|--|
| 2. | 遺失物    | 物管理プログラムのインストール2 |  |  |  |
| 3. | 運用の    | )流れ3             |  |  |  |
|    | 3.1.   | 起動方法3            |  |  |  |
| 4. | 操作力    | 方法について           |  |  |  |
|    | 4.1.   | 基本的な操作方法4        |  |  |  |
|    | 4.2.   | 項目の入力値制限について4    |  |  |  |
| 5. | 各画面    | 面の操作説明5          |  |  |  |
|    | 5.1.   | メニュー             |  |  |  |
|    | 5.2.   | 共通情報登録 6         |  |  |  |
|    | 5.3.   | 物件登録7            |  |  |  |
|    | 5.3.1. | 物件登録7            |  |  |  |
|    | 5.3.2. | 預り書の印字8          |  |  |  |
|    | 5.4.   | 検索9              |  |  |  |
|    | 5.4.1. | 検索9              |  |  |  |
|    | 5.4.2. | 修正、処理結果等登録10     |  |  |  |
|    | 5.4.3. | 預り書の印字11         |  |  |  |
|    | 5.5.   | 一括削除12           |  |  |  |
|    | 5.6.   | 媒体出力13           |  |  |  |
|    | 5.6.1. | 媒体出力13           |  |  |  |
|    | 5.6.2. | フレキシブルディスク提出票14  |  |  |  |
|    | 5.7.   | 拾得物件一覧簿15        |  |  |  |
| 6. | データ    | 7管理16            |  |  |  |

## 1. 動作条件

OS:Windows2000/XP/Vista ソフトウェア:Excel2000/2002/2003/2007

2. 遺失物管理プログラムのインストール

「遺失物管理プログラム」フォルダを任意の場所にコピーします。

### 3. 運用の流れ

当プログラムには、下記の機能があります。

| 機能名称    | 機能概要                               |
|---------|------------------------------------|
| 共通情報    | 拾得共通情報として、施設占有者情報の登録ができます。         |
|         |                                    |
| 物件登録    | 拾得物件情報として、警察署提出物件、特例施設占有者保管物件の登録、  |
|         | 預り書の印刷ができます。                       |
| 検索      | 拾得物件情報の検索ができます。                    |
|         | また、検索結果より拾得物件情報の修正、返還・売却処理等の登録ができま |
|         | す。                                 |
| 一括削除    | 拾得物件情報の一括削除ができます。                  |
|         |                                    |
| 媒体出力    | 媒体出力処理、フレキシブルディスク提出票の印刷ができます。      |
|         |                                    |
| 拾得物件一覧簿 | 拾得物件一覧簿の印刷ができます。                   |
|         |                                    |

3.1. 起動方法

インストールされたフォルダ内の「IshitsuPG.xls」をダブルクリックします。

Excel が起動し、メニュー画面が表示されます。

※ 当プログラムでは、Excel のマクロ機能を使用しています。

Excelのマクロ機能を有効にしてご使用下さい。

| Microsoft E                                                                     | scel - IshitsuPlassis                                   |                 |               |             |                                       |            |                | e   |
|---------------------------------------------------------------------------------|---------------------------------------------------------|-----------------|---------------|-------------|---------------------------------------|------------|----------------|-----|
| ] 771 NE                                                                        | 国家田 表示() 挿入の                                            | 書式(2) ツール① テーダ  | D DUTION VITU |             |                                       | 質問を入力していたさ | • 10           | - 8 |
| 1 🔐 📓 付                                                                         | 1 2 2 × 12 12                                           | 2 - 100% • 🚆 MS | P3999 • 11 •  | 11 1 1 単単単田 | · · · · · · · · · · · · · · · · · · · | 日本 周信 8    | ] • <u>@</u> • | 4   |
| 120                                                                             | • /*                                                    |                 |               |             |                                       |            |                | -   |
| 1                                                                               | ¦牛物管理プ⊓                                                 | リガラノ、           |               |             |                                       |            |                |     |
|                                                                                 |                                                         | 1/1             |               |             |                                       |            |                |     |
|                                                                                 |                                                         |                 |               |             |                                       |            |                |     |
|                                                                                 | 共通情報                                                    | 一括則除            |               |             |                                       |            |                |     |
|                                                                                 |                                                         |                 |               |             |                                       |            |                |     |
|                                                                                 | 物件登録                                                    | 媒体出力            |               |             |                                       |            |                |     |
|                                                                                 |                                                         |                 |               |             |                                       |            |                |     |
|                                                                                 | 検索                                                      | 総 7             | [ ]           |             |                                       |            |                |     |
| (別)<br>(別)<br>(別)                                                               | また、パロロネーエロスサイト<br>は、まず検索を行う必要が<br>た。<br>拾得物件一覧簿         | ro<br>あり        |               |             |                                       |            |                |     |
| 》<br>第1<br>まで                                                                   | ****. 22443 ★ 1269 * 51<br>ままで検索を行う必要が<br>「。<br>拾得物件一覧簿 | い<br>あり<br>     |               |             |                                       |            |                |     |
| (約)<br>(約)<br>(方)<br>(方)<br>(方)<br>(方)<br>(方)<br>(方)<br>(方)<br>(方)<br>(方)<br>(方 | 1、支引使中心的公式。<br>大学使中心的公式。<br>他得物件一覧簿                     | עינ             |               | 141         |                                       |            |                |     |

遺失物管理プログラム利用者マニュアル

- 4. 操作方法について
- 4.1. 基本的な操作方法

各画面における基本的な操作方法について説明します。

① 枠線に囲まれた項目については、枠線内をクリックし、キーボードより入力します。

また、Enter キーにより、次項目へ移動します。

| 氏名又は名称  |          |  |
|---------|----------|--|
| 住所又は所在地 |          |  |
| 代表者の役職  | (代表者の氏名) |  |
| 電話番号    | その他の連絡先  |  |

② 右端に ▼ が付いている項目は、選択項目です。

右端の ▼ をクリックすると一覧が表示されるので、該当する項目を選択します。

| また、上下矢印キ | ーにより選択することもす                                                | 可能です |
|----------|-------------------------------------------------------------|------|
| 拾得場所区分   | -                                                           |      |
| 拾得場所区分   | <b>_</b>                                                    |      |
|          | <u>公</u> 園 ▲<br>路上<br>駐車場<br>空き地<br>田畑<br>河川敷<br>海岸<br>鉄道 ▲ |      |

※「共通情報」登録画面の「拾得場所区分」については、キーボードからの入力も可能です。

③ ○ 印の項目は、単一選択項目です。
 いずれかをクリックして選択します。選択されると、○ 印の中に ● が付きます。

#### 拾得物の保管有無

○無 ⊙有

- ④ □ 印の項目は、複数選択項目です。
   いずれかをクリックして選択します。選択されると、□ 印の中に レ が付きます。
  - ✓ 登録情報:提出物件
     ✓ 登録情報:保管物件
     □ 売却情報:保管物件
     □ 処分情報:保管物件

⑤ ボタン項目については、クリックすることにより、それぞれの処理を実行します。

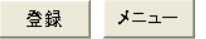

4.2. 項目の入力値制限について

各項目については、入力必須の有無、入力可能桁数、入力可能文字種別、入力可能全角半角の制限があります。

詳細については、各画面における【(補足)項目一覧】を参照して下さい。

## 5. 各画面の操作説明

5.1. メニュー

利用する業務に対応する業務ボタンをクリックします。

なお、当プログラムを終了する場合は、必ずこのメニュー画面の「終了」ボタンをクリックして下さい。

| 🗙 Microsoft Excel – IshitsuPG.xls                                 |                                           |
|-------------------------------------------------------------------|-------------------------------------------|
| (図) ファイル(E) 編集(E) 表示(V) 挿入(P) 書式(Q) ツール(T) データ(D) ウィンドウ(W) ヘルプ(H) | 質問を入力してください 日 ×                           |
| □ 2 日 日 10 × 100% ・ ※ MS Pゴシック ・ 11 ・ B .                         | 〃 u   善 善 圉   孁 % , ‰ 🕫 律   🖽 • 🥭 • 🗛 • . |
| F28 <b>* f</b> *                                                  |                                           |
|                                                                   | <u> </u>                                  |
| <u>遺失物管理プログラム</u>                                                 |                                           |
|                                                                   |                                           |
|                                                                   |                                           |
|                                                                   |                                           |
| 41 U. 26 AB                                                       |                                           |
| ·····································                             |                                           |
|                                                                   |                                           |
| 検索 終了終了                                                           |                                           |
| ※修正、処理結果登録等を行う                                                    |                                           |
| 除は、よす使深を行う必要があり<br>  ます。                                          |                                           |
| <b>拾得物件一</b> 警簿                                                   |                                           |
|                                                                   |                                           |
|                                                                   |                                           |
|                                                                   |                                           |
|                                                                   |                                           |
|                                                                   |                                           |
|                                                                   |                                           |
|                                                                   |                                           |
|                                                                   |                                           |
|                                                                   |                                           |
|                                                                   |                                           |
|                                                                   |                                           |
| $K \leftrightarrow H \setminus \underline{X}_2 - /$               |                                           |
| אעדב                                                              | NUM                                       |

項目

| 項番 | 項目名     | 項目説明             |
|----|---------|------------------|
| 1  | 共通情報    | 共通情報登録画面へ遷移します。  |
| 2  | 物件登録    | 物件登録画面へ遷移します。    |
| 3  | 検索      | 検索画面へ遷移します。      |
| 4  | 一括削除    | 一括削除画面へ遷移します。    |
| 5  | 媒体出力    | 媒体出力画面へ遷移します。    |
| 6  | 拾得物件一覧簿 | 拾得物件一覧簿画面へ遷移します。 |
| 7  | 終了      | 当プログラムを終了します。    |

5.2. 共通情報登録

必要な項目を入力し、画面右上の「登録」ボタンをクリックすることにより、共通情報が登録されます。 各項目の基本説明等については、【(補足)項目説明共通情報】を参照して下さい。 メニュー画面へ戻る場合は、「メニュー」ボタンをクリックして下さい。

当画面特有の機能について説明します。

- 拾得物件を保管する特例施設占有者の場合、拾得物の保管有無にて「有」を選択することにより、「保管場 所情報」(名称、所在地、電話番号、その他の連絡先)の項目が表示され、入力が可能となります。
   「無」を選択した場合は、これらの項目は表示されません。
- ②「拾得場所区分」は、一覧から選択可能なほか、直接入力することもできます。
- ③ 自動整理番号付与にて「有」を選択することにより、「物件登録」を行うごとに「整理番号」が自動的に付与さ れます。

| 🔀 Microsoft Excel – IshitsuP | â.xis                                                                                                    |
|------------------------------|----------------------------------------------------------------------------------------------------|
| 図 ファイル(E) 編集(E) 表示(Y)        | 挿入の         書式の         ツールの         データの         ウィンドウ(M)         ヘルブ(M)         質問を入力して(ださい         ・・・・・・・・・・・・・・・・・・・・・・・・・・・・・・・・・・・・ |
| 🗅 🛩 🖬 🔒 🛍 🍯 🖻 🤎              | & 凾 ඬ → ダ   い → い → 像 Σ → 外 計 🎒 🥵 100% → ⑦ → [MS Pゴジック → Ⅱ → B J U   目 吉 田 国 岡 % , % 🕫 伊 田 • 🂁 • ▲ • ↓                                     |
| <b>▼</b> fx                  |                                                                                                    |
|                              | 共通情報                                                                                                    |
| 協設占有考情報                      |                                                                                                    |
| 氏名又は名称                       |                                                                                                    |
| 住所又は所在地                      |                                                                                                    |
| 代表者の役職                       | (代表者の氏名)                                                                                                    |
| 電話番号                         |                                                                                                    |
|                              |                                                                                                    |
| 指得物の保管有意                     |                                                                                                    |
| ○悪 ◎有                        |                                                                                                    |
| 保管場所情報                       |                                                                                                    |
| 名称                           |                                                                                                    |
| 所在地                          |                                                                                                    |
| □ 電話番号<br>□                  | その他の連絡先                                                                                                    |
|                              |                                                                                                    |
| 拾得場所共通情報                     |                                                                                                    |
| 拾得場所区分                       | 拾得場所市区町村コード                                                                                                    |
| 拾得場所施設名等                     | 所在地                                                                                                    |
|                              |                                                                                                    |
| 提出·届出先警察署                    |                                                                                                    |
| 自動整理番号付与                     |                                                                                                    |
|                              |                                                                                                    |
| - 201                        |                                                                                                    |
|                              |                                                                                                    |
|                              |                                                                                                    |
|                              |                                                                                                    |
|                              |                                                                                                    |
|                              |                                                                                                    |
|                              |                                                                                                    |
|                              |                                                                                                    |
|                              |                                                                                                    |
|                              |                                                                                                    |
|                              | •<br>الحال                                                                                                    |
| אעקב אווועצאצוווע)           | NUM NUM                                                                                                    |

5.3. 物件登録

5.3.1. 物件登録

施設占有者が拾得をし、又は一般拾得者(施設占有者以外の者)から交付を受けた拾得物件についての情報 を入力する画面です。

必要な項目を入力し、画面右上の「登録」ボタンをクリックすることにより、物件情報が登録されます。

各項目の基本説明等については、【(補足)項目説明物件登録】を参照して下さい。

メニュー画面へ戻る場合は、「メニュー」ボタンをクリックして下さい。

当画面特有の機能について説明します。

- 初めに物件の区分(「警察署提出物件」、「特例施設占有者保管物件」の別)を選択します。
   物件の区分により、入力項目が変更されます。
- ② 拾得者情報の「一般拾得者(施設占有者以外)」を選択することにより、拾得者の氏名又は名称、住所又は 所在地、電話番号又はその他連絡先の項目が表示され、入力が可能になります。 「施設占有者」を選択した場合は、これらの項目は表示されません。
- ③ 物件情報の「裸現金(現金のみ拾得)」を選択した場合は、「代表物件」、「その他の物品1~10」が入力不可 となります。
- ④「代表物件」の「分類コード」が入力されると、「その他の物品 1」が入力可能となります。
   以降、「その他の物品1」の「分類コード」を入力すると、「その他の物品 2」が入力可能になるというように、順に入力が可能となります。

また、一度選択した「大分類」を空欄にしたい場合は、「分類コード」欄を空欄とします。

⑤ 画面下部への移動には画面右スクロールバーを使用します。

| Microsoft Excel - IshitsuPG.xls |                     |                                 |                                          |            |                 |                  |
|---------------------------------|---------------------|---------------------------------|------------------------------------------|------------|-----------------|------------------|
| 国 ファイル(E) 編集(E) 表示(A) 挿入(D)     | 書式(1) ツール(1) データ(1) | ウインドウビ ヘルプビ                     |                                          |            |                 | 質問を入力して(ださい・ 8 ) |
|                                 | 138.30.0.1          | Ξ Σ - 21 31/01 10               | 0% · · · · · · · · · · · · · · · · · · · | + 11 + B I | 비 토 후 후 개 [ 맨 * | ・ 12  定住  日・20・4 |
| NASIGNACHU                      | 취품A 레온.             |                                 |                                          |            |                 |                  |
| • fx                            |                     |                                 |                                          |            |                 |                  |
|                                 | 警察署拱                | 出物件                             |                                          |            |                 |                  |
| ○ 警察署提出物件 ○ 中                   | 的施設占有者保管物件          |                                 |                                          |            | 1               |                  |
|                                 |                     |                                 |                                          | 登録 メニュー    |                 |                  |
| 自動付与番号 00018                    | 整理番号 0700018        |                                 |                                          |            |                 |                  |
|                                 |                     |                                 |                                          |            |                 |                  |
| 拾得情報                            |                     |                                 |                                          |            |                 |                  |
| 拾得日時                            | 2007 年 10 月 1       | 1日1時                            | 治得場所区分コー                                 | F 海岸       | -               |                  |
| 拾得場所市区町村コード                     | 111111              |                                 | 拾得場所施設名等                                 | F 00       |                 |                  |
| 40.94836-644384230              |                     |                                 |                                          |            |                 |                  |
| 「ローキーの「「「「「「「」」」であった。如          |                     |                                 |                                          |            |                 |                  |
| 右侍者 (有教                         |                     | 0                               |                                          |            |                 |                  |
| "跑鼓白有者 一                        | 《后待者(她設古有者以外        | ,                               |                                          |            |                 |                  |
| 一般                              |                     | 占有者                             |                                          |            |                 |                  |
| 権利放棄の 申告コード                     |                     | 権利                              | 放棄の申告コード 0                               | 放棄しない      | -               |                  |
| 氏名等告知の同意コード                     |                     | 氏名                              | 等告知の同意コード 1                              | 同意する 🗸     |                 |                  |
| 接到放賽口                           |                     | í i                             |                                          |            |                 |                  |
|                                 |                     | ł.                              |                                          |            |                 |                  |
| HL- /H- A# #0                   |                     |                                 |                                          |            |                 |                  |
| 初升十百节校                          |                     |                                 |                                          |            |                 |                  |
| ○ 襟現金(現金のみの拾得                   | ) 『それ以外(現金          | 以外の拾得あり)                        |                                          |            |                 |                  |
| 理命内訳                            | - 万円   秒            | = 0                             | в                                        |            |                 |                  |
| 796.0627 3.071                  | 五千円 枚               | = 0                             |                                          |            |                 |                  |
|                                 | 二千円 枚               | = 0                             | - e                                      |            |                 |                  |
|                                 | 千円 枚                | = 0                             | н                                        |            |                 |                  |
|                                 | 五百円 枚               | = 0                             | - m                                      |            |                 |                  |
|                                 | 百円 一枚               | = 0                             | В                                        |            |                 |                  |
|                                 | 五十円枚                | = 0                             | 一 円                                      |            |                 |                  |
|                                 | 十円枚                 | = 0                             | m m                                      |            |                 |                  |
| < > H\ <u>管譜</u> /              |                     |                                 |                                          | 14         |                 | 2                |
| 跳の調整心・ 👌   オートシェイブ心・ 🔨          |                     | □ □ □ · <u>▲</u> · <u>▲</u> · Ι | = = = = • • •                            |            |                 |                  |
| 4.05                            |                     |                                 |                                          |            |                 | ARE S & LO KANA  |

5.3.2. 預り書の印字

一般拾得者(施設占有者以外の者)から拾得物件の交付を受けたときに拾得者に交付する預り書の印字機能 です。

正常に物件情報が登録されると、画面右上に「預り書の印字」ボタンが表示されます。

|              | 警察署提出物件      | 預り書の印字<br>メニュー |  |
|--------------|--------------|----------------|--|
| # 智州者提出初件    | 一特例施設占有差保管物件 |                |  |
| 自動付与番号 00028 | 整理番号 0700028 |                |  |

「預り書の印字」ボタンをクリックすることにより、「拾得物件預り書」が表示されるので、Excelの印刷機能により印刷します。

メニュー画面へ戻る場合は、「メニュー」ボタンをクリックして下さい。

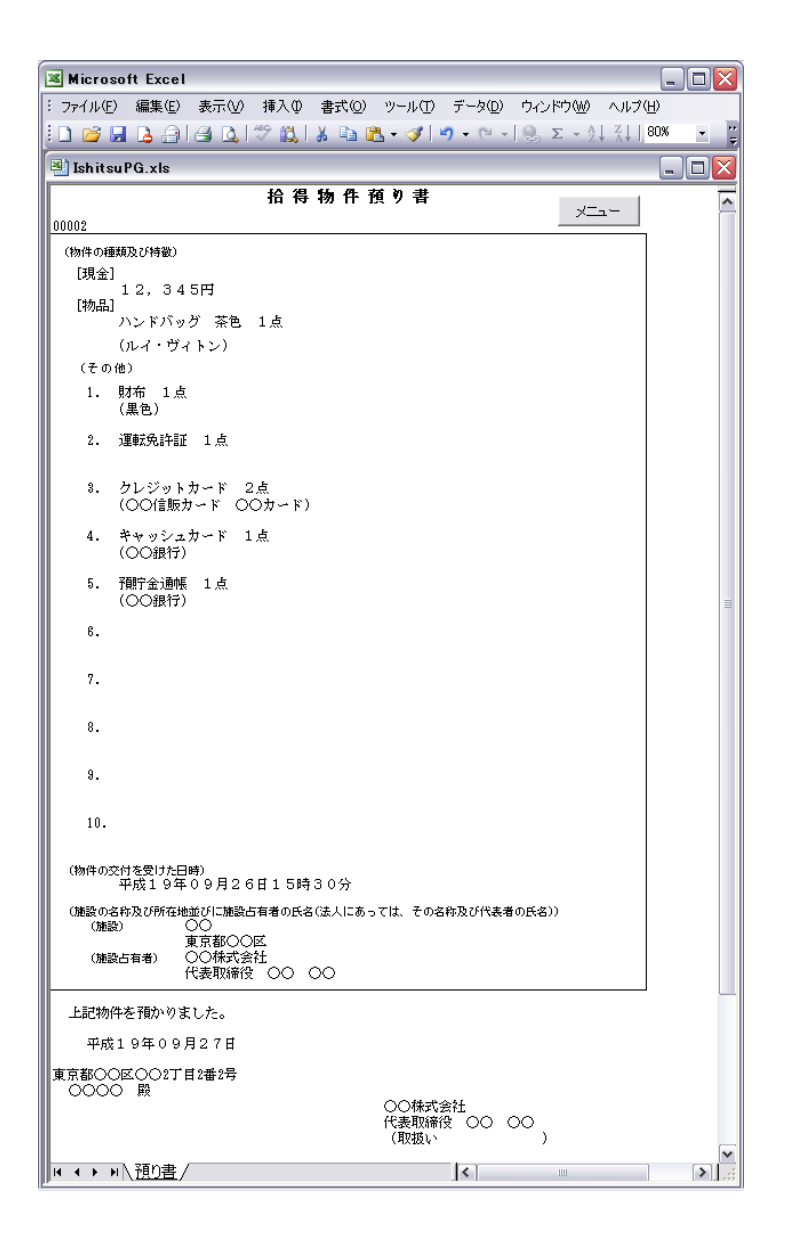

5.4. 検索

5.4.1. 検索

遺失者から拾得物件について問い合わせを受けたときや 5.4.2.の修正、処理結果等登録を行うときなどに使用 する機能です。

検索したい項目に内容を入力した後、画面右下の「検索」ボタンをクリックすることにより、登録されている情報が 検索されます。

各項目の検索方法はAND検索です(入力した内容をすべて含む情報が検索されます。)。

各項目の基本説明等については、【(補足)項目説明 検索】を参照して下さい。

メニュー画面へ戻る場合は、「メニュー」ボタンをクリックして下さい。

| <ul> <li>Microsoft Excel - Ishitsu</li> <li>アテイル(E) 編集(E) 表示(</li> <li>□ ご □ □ □ □ □ □ □ □ □ □ □ □ □ □ □ □ □ □</li></ul> | uPG.xls<br>◎ 挿入Q 書式Q ツールO データQ ウインドウW ヘルナU<br>※   & B 記・ダ   い・ロ・  ④ Σ・会 系  圖 100% ・ <sup>*</sup>   MSP152ック ・111 ・ B J Ⅱ   王 三 吾 君 国 愛 % , % ぷ   存 存   田・ <u>タ</u> ・▲・・<br>系 | <mark>₽×</mark><br>- ₽×<br>¥ ° |
|----------------------------------------------------------------------------------------------------|----------------------------------------------------------------------------------------------------|--------------------------------|
| □ 警察署提出物件<br>自動付与番号                                                                                                    | 検索         「特例施設占有者保管物件         整理番号       媒体出力番号         警察署提出日       年                                                                                                    | •                              |
| 拾得者氏名又は名称 [<br>拾得日 [<br>カナ記名 [<br>固有番号 [<br>物件の分類コード [                                                                   | 年<月                                                                                                    |                                |
| -<br>物件の種類<br>[<br>                                                                                                    |                                                                                                    |                                |
|                                                                                                    |                                                                                                    |                                |
| R 4 ▶ N\検索/                                                                                                    | 4                                                                                                    |                                |

#### 5.4.2. 修正、処理結果等登録

登録した情報の修正や削除、返還・売却・処分・引渡し・帰属の登録を行うときに使用する機能です。 検索結果画面から、修正又は処理結果等の登録ができます。

※ 検索結果が複数ある場合は、画面右上の「 ● 」ボタンにより、次の物件情報、前の物件情報の表示が可能となります。

修正又は処理結果等の登録をする情報を表示し、処理区分を選択します。その後、必要な項目を入力し、画面 右上の「実行」ボタンをクリックすることにより、物件情報の修正又は処理結果等の登録が実行されます。 各項目の基本説明等については、【(補足)項目説明 修正処理結果登録】を参照して下さい。 メニュー画面へ戻る場合は、「メニュー」ボタンをクリックして下さい。

「警察署提出物件」選択時の処理区分について

#### <u>警察署提出物件</u>

「削除」……拾得物件情報の削除処理を行います。

「特例施設占有者保管物件」選択時の処理区分について

#### 特例施設占有者保管物件

- 「警察署援出物件 。特例施設占有者保管物件 ○売却登録 ○処分登録 ○返還・引渡し登録 ○帰属登録 。修正登録 ○削除 「売却登録」………拾得物件情報の売却(予定を含む。)登録を行います。 「処分登録」………拾得物件情報の処分(予定を含む。)登録を行います。 「返還・引渡し登録」…拾得物件情報の返還・引渡し登録を行います。 「帰属登録」……拾得物件情報の帰属登録を行います。 「修正登録」…拾得物件情報の修正登録を行います。 「削除」……拾得物件情報の削除処理を行います。
- ※1「返還登録」、「売却登録」、「処分登録」、「返還・引渡し登録」又は「帰属登録」を実行した後に処理結果等の修正を行う場合は、再度、これらの処理区分を選択して実行して下さい。 「修正登録」では、処理結果等の修正はできません。
- ※2 拾得物件のうち、一部の物品のみの「売却登録」と「処分登録」はできません。売却・処分をしない在中品等 も含め拾得物件の全てが登録の対象となります。
- ※3「削除」により削除された拾得物件情報は、元に戻りません。

| 🗙 Microsoft Excel – IshitsuPG.xls |                  |
|-----------------------------------|------------------|
|                                   |                  |
|                                   |                  |
| 警察署提出物件                           | ▲<br>適はまの印字 検索件数 |
| · 警察署提出物件 ● 特例施設占有者保管物件           | 1 / 12 件         |
| © 返還登録         C 修正登録             | ○ 削除 / ▶         |
| 自動付与番号 00024 整理番号 0700024 媒体出力番号  |                  |
| 施設占有者保管物件(拾得用)                    |                  |
| 記錄媒体出力日 年 月 日 記錄媒体出力日             | 年月日日             |
| 警察署提出日 年月月 日 警察署届出日1              | 年月月日             |
|                                   |                  |
| 記録媒体出力日2 月 月 日                    |                  |
| 警察署届出日2 年月月月日                     |                  |
|                                   |                  |
|                                   |                  |
|                                   |                  |
| 返退日 2007 年 01 月 02 日              |                  |
| 処分理由コード1                          | *                |
| 売却・処分理由コード                        | <b>*</b>         |
| 売却· 処分理由                          |                  |
|                                   |                  |
|                                   |                  |
|                                   |                  |
| 売却の経過                             |                  |
| 売却代金 売却に要した費用                     |                  |
| 油什 土地 和                           |                  |
|                                   |                  |
|                                   |                  |
|                                   |                  |
|                                   |                  |
| 177F.                             | NUM              |

#### 5.4.3. 預り書の印字

当画面からも「預り書の印字」を行うことが可能です。 印字方法は、「5.3.2.預り書の印字」と同じです。

#### 5.5. 一括削除

「削除対象物件」を選択後、「削除する日付・期間」を入力し、画面右下の「一括削除」ボタンをクリックすることにより、条件に該当する拾得物件情報の一括削除ができます。

各項目の基本説明等については、【(補足)項目説明 一括削除】を参照して下さい。 メニュー画面へ戻る場合は、「メニュー」ボタンをクリックして下さい。

※ 拾得日が「削除する日付・期間」で指定した範囲内にある物件情報が、削除対象となります。拾得から4ヶ 月未満の物件情報については、削除できません(4ヶ月未満の期間を指定すると、エラーとなります。)。 4ヶ月の判定は、Windows に設定されている日付を基準にしています。

| 🛛 Microsoft Excel – IshitsuPG.xls                                  |                                                        |
|--------------------------------------------------------------------|--------------------------------------------------------|
| 図 ファイル(E) 編集(E) 表示(M) 挿入の 書式(Q) ツール(T) データ(Q) ウィンドウ(M) ヘルブ(H)      | 質問を入力してください 🚽 🗗 🗙                                      |
| □ 🖆 🖬 🖨 🔁 🎒 🖏 🖏 🐘 🛍 🛍 - ダ κι- κι - 🍓 Σ - ξ↓ ζ↓ 🏭 100% - Υ MS ΡΞΣνή | • 11 • B I U ■ 書 書 翻 ፼ % , 13 + 33   律 律 ■ • ▲ • ↓ L ♥ |
| ▼ fx                                                               |                                                        |
| 一括削除                                                               | <u> </u>                                               |
|                                                                    |                                                        |
| 削除対象物件 🗆 警察署提出物件 🗆 特例施設占有者保管物件                                     |                                                        |
| 削除する日付・期間 第二月 月 日 ~ 第二月 日                                          |                                                        |
| ※4ヶ月未満のデータについては削除出来ません。                                            |                                                        |
| ー括削除 メニュー                                                          |                                                        |
|                                                                    |                                                        |
|                                                                    |                                                        |
|                                                                    |                                                        |
|                                                                    |                                                        |
|                                                                    |                                                        |
|                                                                    |                                                        |
|                                                                    |                                                        |
|                                                                    |                                                        |
|                                                                    |                                                        |
|                                                                    |                                                        |
|                                                                    |                                                        |
|                                                                    |                                                        |
|                                                                    |                                                        |
|                                                                    |                                                        |
|                                                                    |                                                        |
|                                                                    |                                                        |
|                                                                    |                                                        |
|                                                                    |                                                        |
|                                                                    |                                                        |
|                                                                    |                                                        |
|                                                                    |                                                        |
|                                                                    |                                                        |
|                                                                    |                                                        |
|                                                                    |                                                        |
| <br>                                                               | v<br>  ( )                                             |
| <u> </u>                                                           | NUM                                                    |

#### 5.6. 媒体出力

5.6.1. 媒体出力

フレキシブルディスクにより提出(届出)を行うために情報を出力する機能です。

「警察署提出(届出)日」を入力し、媒体出力を行いたい情報を選択し、「媒体出力」ボタンをクリックします。 それぞれに対応した下記のファイルが出力されます。

共通情報 - 基本情報.txt

提出物件の登録情報(警察署に提出する物件の登録情報) - 提出物件.txt

保管物件の登録情報(特例施設占有者が保管する物件の登録情報) - 保管物件.txt

保管物件の売却情報(特例施設占有者が保管する物件の売却登録の情報) - 売却物件.txt

保管物件の処分情報(特例施設占有者が保管する物件の処分登録の情報) - 処分物件.txt

各項目の基本説明等については、【(補足)項目説明 媒体出力】を参照して下さい。

メニュー画面へ戻る場合は、「メニュー」ボタンをクリックして下さい。

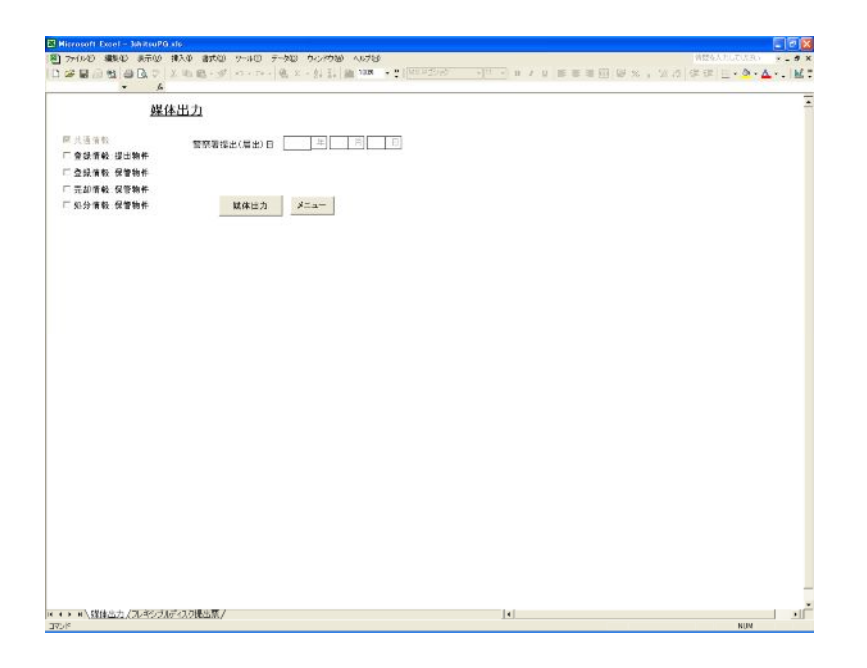

下記の保存先指定画面において出力場所を指定し、画面右下の保存をクリックして下さい。

| HEN HOLL     | £1#          |                 |         |       |      |       |
|--------------|--------------|-----------------|---------|-------|------|-------|
| 保存集争         | (2) 对 P\$(1) | 24              | • + • 🗈 | Q×CE. | 9-14 | •     |
|              | €)⊴≠%8 m     |                 |         |       |      |       |
| 4 PREXOF     |              |                 |         |       |      |       |
| 7.75F97      |              |                 |         |       |      |       |
| *<br>#%123/0 |              |                 |         |       |      |       |
| 1            | 741.472      | SSEE LEAD       |         |       | 1    | ¥得(4) |
| Carde .      | 771.1.0推卸①   | 7421-7711 (Atel | 1       |       |      | 47751 |

※ 一度媒体出力された拾得物物件報については、出力されません。

このため、フレキシブルディスクに出力する際は、一度ハードディスクに出力した後、フレキシブルディスクに コピーすることをお勧めします。 5.6.2. フレキシブルディスク提出票

フレキシブルディスクにより提出(届出)を行う場合に必要となるフレキシブルディスク提出票を作 成・印字する機能です。

媒体出力を行った後、選択した拾得物件情報分のフレキシブルディスク提出票のシートが表示されます。 それぞれのシートを選択して、Excel の印刷機能より印刷して下さい。

∖ 健体出力 ノフレキシブルディスク提出票(提出) ノフレキシブルディスク提出票(保管) ノフレキシブルディスク提出票(売却) ノフレキシブルディスク提出票(処分) /

※ 媒体出力を実行する前に「フレキシブルディスク提出票シート」を選択し、赤枠で囲まれた部分に 情報を入力して「保存」を行うと、保存した内容が実行後に出力されるフレキシブルディスク提出 票に反映されます。

| 🗙 Microsoft Excel – IshitsuPG.xls                                    |                                                     |
|----------------------------------------------------------------------|-----------------------------------------------------|
| 図] ファイル(E) 編集(E) 表示(W) 挿入(P) 書式(Q) ツール(E) データ(D) ウィンドウ(W) ヘルプ(H)     | 質問を入力してください 🗸 🖬 🗙                                   |
| □ 😅 🖬 🗃 🔁 🎒 🔕 V 🐰 🛍 🛍 + 🛷 🗠 - ↔ - 🍓 Σ - Ѯ↓ 🚮 🛍 100% - γ 🐂 MS 明朝 11   | • B / U 声音 音 图 寥 % , \$\$ #\$ 律 律 图 • 🏷 • 🗛 • • 🔛 💥 |
| U3 <b>v</b> fx                                                       |                                                     |
| 別記様式第16号(第41条関係)                                                     |                                                     |
|                                                                      |                                                     |
| フレキシブルディスク提出票 保存                                                     | ×=                                                  |
|                                                                      |                                                     |
|                                                                      | s                                                   |
| 「週六物伝施行規則」の規定により旋出すべき普通に記載する<br>マハン3本質を詳録」とコレキンゴルデュフクを次のしなり提出します。    | DEEE CAN                                            |
| ている事項を記録したフレギンフルケイスクを休めとおり提出します。<br>木層に添付されているフレキシブルディフクに記録された実賃は「実賃 | 2)に相違あり                                             |
| 「「「「「「「」」」、「「」」、「」」、「」、「」、「」、「」、「」、「」、「」                             | CVC 11 AE 07 9                                      |
|                                                                      |                                                     |
| 平成19年 9月                                                             | 23日                                                 |
|                                                                      |                                                     |
| 際                                                                    |                                                     |
|                                                                      |                                                     |
|                                                                      |                                                     |
| 氏名又は名称                                                               |                                                     |
|                                                                      |                                                     |
|                                                                      |                                                     |
|                                                                      |                                                     |
| 住所又は所在地                                                              |                                                     |
|                                                                      |                                                     |
|                                                                      |                                                     |
|                                                                      |                                                     |
| 1 フレキシブルディスクに記録された事項                                                 |                                                     |
|                                                                      |                                                     |
|                                                                      |                                                     |
|                                                                      |                                                     |
|                                                                      |                                                     |
|                                                                      |                                                     |
| 2. フレキシブルディスクと併せて提出される書類                                             |                                                     |
|                                                                      |                                                     |
|                                                                      |                                                     |
|                                                                      |                                                     |
|                                                                      |                                                     |
|                                                                      |                                                     |
|                                                                      |                                                     |
| 備考 1 提出者の「氏名又は名称」の翻には、氏名若しくは名称を記載し及び押印し、又は暑名                         | をすることとさ<br> <br> 上々55,太部#                           |
| * * * * \\\$#  *山ノノ <u>人フレインノルケイ人グ近山奈</u> /<br>コマンド                  |                                                     |

媒体出力処理の終了後、終了メッセージが表示され、媒体出力を行った処理に対応する「フレキシブルディスク 提出票(\*\*\*)」シートが表示されます(\*\*\*には媒体出力の情報名(提出、保管、売却、処分)が入ります)。出力 後に表示されるシートの並びは、①提出②保管③売却④処分の順となります。

#### 5.7. 拾得物件一覧簿

備付けをして閲覧に供するための拾得物件一覧簿を印字する機能です。 「拾得期間」を入力し、「拾得物件一覧簿」ボタンをクリックします。 「拾得物件一覧簿」が出力されるので、Excelの印刷機能より印刷して下さい。

各項目の基本説明等については、【(補足)項目説明 拾得物件一覧簿】を参照して下さい。 メニュー画面へ戻る場合は、「メニュー」ボタンをクリックして下さい。

※「拾得期間」指定による拾得日の範囲が、3ヶ月以内の物件情報のみ表示されます。 期間については、Windows に設定されている日付を基準に判定しています。

| maxaff Fanel - MhitaiPli xli             | 20                                                        |
|------------------------------------------|-----------------------------------------------------------|
| かいわ 編集日 表示日 挿入車 書式位 クールロ アータロ ウム・円短 へは2日 | interior (com #                                           |
| 2日日間日本になったいの「モント社会」第108年1999             | (1) - □ / □ = = = = = = = = = = = × , 2 = = = ↓ · ↓ · ↓ ↓ |
| LA (a (L a), at one                      |                                                           |
| 拾得物件一覧連                                  |                                                           |
|                                          |                                                           |
|                                          |                                                           |
| 12月日秋日、日日本の時代の人を発売、ませ                    |                                                           |
| カメれた治律期間が3ヶ月以内でない場合、エラーが表示されます。          |                                                           |
|                                          |                                                           |
| ABULK BAS J                              |                                                           |
| · ☆伊祐作一覧簿 ノニュー                           |                                                           |
|                                          |                                                           |
|                                          |                                                           |
|                                          |                                                           |
|                                          |                                                           |
|                                          |                                                           |
|                                          |                                                           |
|                                          |                                                           |
|                                          |                                                           |
|                                          |                                                           |
|                                          |                                                           |
|                                          |                                                           |
|                                          |                                                           |
|                                          |                                                           |
|                                          |                                                           |
|                                          |                                                           |
|                                          |                                                           |
|                                          |                                                           |
|                                          |                                                           |
|                                          |                                                           |
|                                          |                                                           |
|                                          |                                                           |
|                                          |                                                           |

| 6 | 6      | 1 日 日 2 1 1 1 1 1 1 1 1 1 1 1 1 1 1 1 1                                                                                 | • 10 • H / U = =     | ■ [B] \$P\$ % , 28 /2 日 · | 4.2 |
|---|--------|----------------------------------------------------------------------------------------------------|----------------------|---------------------------|-----|
|   | B11    | <ul> <li>         ・          が 食品1点         (動物名)記載1点         現金1点         ショルダーバッグ1点         お年玉優1点     </li> </ul>    |                      |                           |     |
|   | A      | D C かまロ1点、名刺入れ1点、デジタルビデオカメラ1点、置時計1点、サングラス1)                                                                             | đ                    |                           |     |
|   |        | 拾得物件 一覧簿                                                                                                    |                      | 5-2-                      |     |
|   |        |                                                                                                    |                      |                           |     |
|   | 發音     | 物件の睡期及び特徴                                                                                                    | 抬得日時                 | <b>抬得横</b> 所              |     |
| 2 | 13460  | 廣舍(代景錫閣)代景色 1m                                                                                                    |                      |                           |     |
|   |        | ハンドバッジ(水、手通げ袋(紙)(水、九入れ(水、定局巻入れ(水<br>デジタルカメラ(点、最時計測に用(金道島ペルト)(点、防炉ね(ケース巻引)(点<br>時紀ブザー(水、物等電話場(水、ネックレス(水                  | 1019. 1. 28 1:016    | R                         |     |
|   | 20100  | グロージ (代表時間の2) 代表色 1点                                                                                                    |                      |                           |     |
|   |        | 連載集許羅1点。 商品乗 1点、 文庫本1点、 手痛 1点、 領統書 1点<br>ダンボール間 1点。 ヘルメット 1点、 影楽 1点、 自転重用線 1点、 タオル 1点                                   | HT9. 9. 28 2:9250    | R                         |     |
|   | 03864  | (作利者 (代表粉絵03) 代表色03 (点                                                                                                  | in the second second |                           |     |
|   |        | 食品(点、〈約物化〉配数(点、 数金(点、 ショルダーバック(点、 素写正容)点<br>がまつ(点、 名利入れ(点、 デジタルビデオカメラ(点、 屋崎計(点、 サンジラス(点                                 | H19. 8. 28 6:05M     | e.                        |     |
|   | 03346  | 現合 (代表時限) 代表色 1点                                                                                                    |                      |                           |     |
|   |        | ハンドバックース、 不安にみ(株)(え、 札入れ(ぶ、 本朝各入れ(点<br>デジス化力メウィス、 脱発は再発生用(音楽型べんト)(丸、 のがね(ケースあり))丸<br>料ビブサーム。 機要電量皿(点、 ネックレス)点           | HI3, 8, 28 1:314     | ĸ                         |     |
| 1 | 03867  | (作利者 (代表符録03) 代表色03 1点                                                                                                  |                      |                           |     |
|   |        | 業品(点、 〈範囲名〉記録(点、 現合(点、 ショルダーバック)(点、 長年写高)(点<br>がま□)(点、 名利入れ(点、 デジタルビデオカメラ(点、 屋崎社(点、 リングラス(点                             | H19. 8, 28 8:384R    | 92                        |     |
|   | 33860  | 体制度(代表物語に日)代表色の日 1点                                                                                                    |                      |                           |     |
|   |        | 食品(水、〈動物治〉記録(水、 焼き(水、 ショルダ~パッジ(水、 お伴玉袋(水<br>がま□(点、 名明入れ(点、 デジタルビデオカメラ(点、 温明計(点、 サングラス(点                                 | HT9. 5. 20 5:056     | R                         |     |
|   | 03385  | 10-60 16                                                                                                    | W13 6 31 6 399       | 10                        |     |
|   |        |                                                                                                    |                      | 2                         |     |
| 2 | 000010 | 現合(代表時間)代表色 1点                                                                                                    |                      |                           |     |
|   |        | ハンドバッグ 1点、 手掛け高(後)1点、 見入れ 1点、 定期巻入れ 1点<br>デジタルガッラ 1点、 銀谷計書台目(金屋副にんト) 1点、 均がた(ケース影り) 1点<br>脱ゼザウ - 1点。 標準電磁通 (点、 ネックレス 1点 | HT31, 21, 21, 113316 | R                         |     |
|   | 03311  | ジローブ(代表時間の2)代表色 1点                                                                                                    |                      |                           |     |
|   |        | 運動生許証1点。 商品乗 1点、 文勝本 1点、 手帳 1点。 領統書 1点<br>ダンボール箱 1点、 ヘルメット 1点、 長年 1点、 自動車用棟 1点、 タオル 1点                                  | H19. 8. 20 2:0250    | R.                        |     |
|   | 21440  | (注創業)(代表新練の名)(代表的の名)(点                                                                                                  |                      |                           |     |

6. データ管理

プログラムの起動時には、「データ」ファイルが図1のように最小化表示され、「プログラム」ファイル画面の裏に隠 れて存在します。

※ データファイルを修正する際には、ご注意をお願い致します。

| Microsoft Excel |                                |                            |                                       | <b>E</b> 6                       |
|-----------------|--------------------------------|----------------------------|---------------------------------------|----------------------------------|
| ファイル(2) 編集(2) ま | 表示(少) 挿入(ゆ) 書式(の) ツール          | ルヘ (MCHCh中 (四東一王 ①)        | 기(년)<br>[편] 100K - [편]   11 - [편] [편] | ※国际入力して(たち)                      |
| F28 .           | - \V•2016P15, \V218<br>A       | 7 + C# +   🏨 2 + 24 X4   🛄 | 100x • 2) • 11 • 11 =                 | aa ≝• <b>∞•</b> • <b>∼</b> • : } |
| 100             |                                |                            |                                       |                                  |
| 🕒 Ishitsu i     | °G.xls                         |                            |                                       |                                  |
|                 | with all all and some 0        |                            |                                       | -                                |
|                 | 這失物管理フロ                        | 1274                       |                                       |                                  |
|                 |                                |                            |                                       |                                  |
|                 | 共通情報                           | 一括削除                       |                                       |                                  |
|                 |                                |                            |                                       |                                  |
|                 | 物件登録                           | 媒体出力                       |                                       |                                  |
|                 |                                |                            |                                       |                                  |
|                 | 検索                             | 緒了                         |                                       |                                  |
|                 | ※修正、処理結果登録等を行<br>際は、まず検索を行う必要が | テク<br>あり                   |                                       |                                  |
|                 | ます。                            |                            |                                       |                                  |
|                 | 拾得物件一覧簿                        |                            |                                       |                                  |
|                 |                                |                            |                                       |                                  |
|                 |                                |                            |                                       |                                  |
|                 |                                |                            |                                       |                                  |
|                 |                                |                            |                                       | -                                |
| нары            | x=z=/                          |                            | 4                                     | - NČ                             |
| 1.1             | 10                             |                            |                                       |                                  |
|                 |                                |                            |                                       |                                  |
|                 |                                |                            |                                       |                                  |
|                 |                                |                            |                                       |                                  |
|                 |                                |                            |                                       |                                  |
| Uala Alla       |                                |                            |                                       |                                  |
|                 | Print a little cost            |                            |                                       |                                  |

「データ表示」ボタンをクリックすることにより、パスワード画面が表示されます。 パスワードを入力することにより、データシートを参照することが可能です。

| Microsoft Excel - 7-9.xh                                           |                     |
|--------------------------------------------------------------------|---------------------|
| 3 フィルビ 城市田 長形砂 祥大学 書式型 タール田 テータ型 クロドウ型 ヘルプロ                        | 着用を入力して(さない ・ . 8 > |
| 1 🥔 🖬 🚡 금 1 🕼 요.1 약 10,1 k 10 🗞 + 🧭 10 + 10 + 🍕 X + 11 전 108 🔸 🕸 💂 |                     |
|                                                                    | 2                   |
| <u>7-9848_1-</u>                                                   |                     |
|                                                                    |                     |
| $\tau - s_{BT}$                                                    |                     |
|                                                                    |                     |
|                                                                    |                     |
|                                                                    |                     |
|                                                                    |                     |
|                                                                    |                     |
|                                                                    |                     |
|                                                                    |                     |
|                                                                    |                     |
|                                                                    |                     |
|                                                                    |                     |
|                                                                    |                     |
|                                                                    |                     |
|                                                                    |                     |
|                                                                    |                     |
|                                                                    |                     |
|                                                                    |                     |
|                                                                    |                     |
|                                                                    |                     |
|                                                                    |                     |
|                                                                    |                     |
|                                                                    |                     |
|                                                                    |                     |
|                                                                    |                     |
|                                                                    |                     |
|                                                                    |                     |
|                                                                    |                     |
|                                                                    |                     |
|                                                                    |                     |
| ・ H\丁-5管理パニュー/                                                     |                     |